安徽商贸职业技术学院社招学生超星尔雅网络课程在线选课及学习操作指南

第一部分:在线选课

一、在手机学习通选课

1.手机应用市场搜索"学习通"或扫描下方二维码下载学习通 APP;

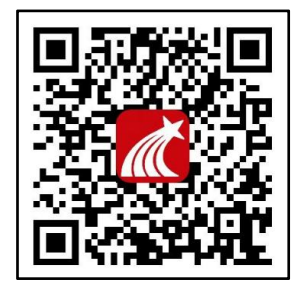

2.学习通注册、登录

| ■   中国联 | 通 <b>令</b> | 下午 9:59        | 13% 💽    | 🖬 中国联通 🗢    | 下午10:03   | <b>1</b> 12% |
|---------|------------|----------------|----------|-------------|-----------|--------------|
|         |            | 我              |          |             |           | 客服           |
| 0       | 请先登录       | + # 4 3        | ><br>/街  | 登录          |           |              |
| •       | 课程         | <b>ゴ火巴</b> ラ   |          | 手机号         |           |              |
| -       | 收藏         |                | >        | 密码          |           | 忘记密码?        |
| 2       | 小组         |                | >        |             |           |              |
|         | 笔记本        |                | >        |             | 登录        |              |
|         | 云盘         |                | >        | 新用户注册       |           | 手机验证码登录      |
| ø       | 设置         |                | >        | 点击          | 新用户注      | E册           |
|         | 电脑端:       | v.chaoxing.com |          | 已注册<br>机号登: | 的可直接<br>录 | 使用手          |
|         |            |                | <b>*</b> |             | 其它登录方式    |              |

3.按照提示输入手机号、获取验证码、设置密码

4.输入真实姓名、选择"学生"角色

5.输入学校名称和学号,绑定学号(注意每个步骤都不可跳过,手机号必须与学号绑定) 6.注册完成后,点击"课程"

| ••••• # | 国移动 夺  | 08:43          | • =• |
|---------|--------|----------------|------|
| i       | ◆      | <b>己</b><br>小组 | と敬識  |
| G       | 最近使用   |                | >    |
|         | 笔记本    |                | >    |
| ٠       | 云盘     |                | >    |
| É       | 钱包     |                | >    |
| ٥       | 设置     |                | >    |
| \r<br>  | )<br>P |                | 2    |

7.点击右上角"+"号,选择下方"自选课程"

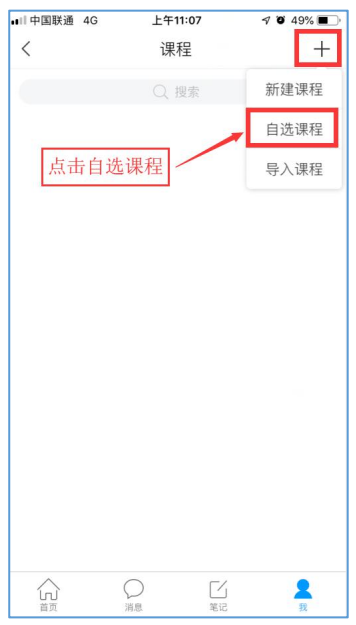

8.进入自选课程界面,点击左边栏"自选课程"标签,决定选择的课程后,点击"报名"。(每人限选5门课程)

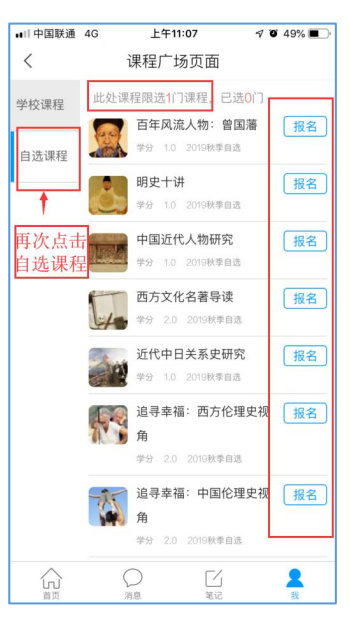

9.决定选择的课程后,确认报名即可。

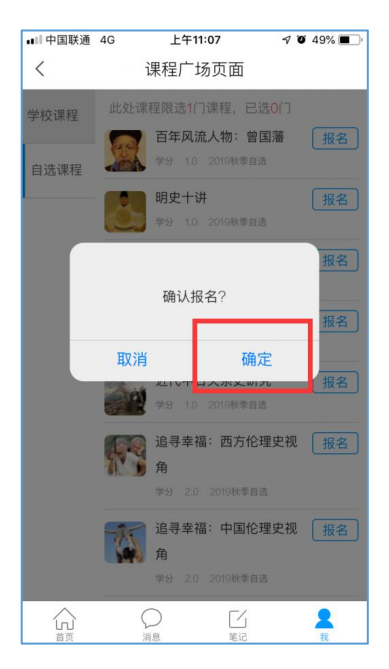

#### 二、在电脑端选课

1.登录安徽商贸职业技术学院网络教学平台(http://abc.fanya.chaoxing.com),点击页面右上角登录 (账号、密码 与学习通一致);

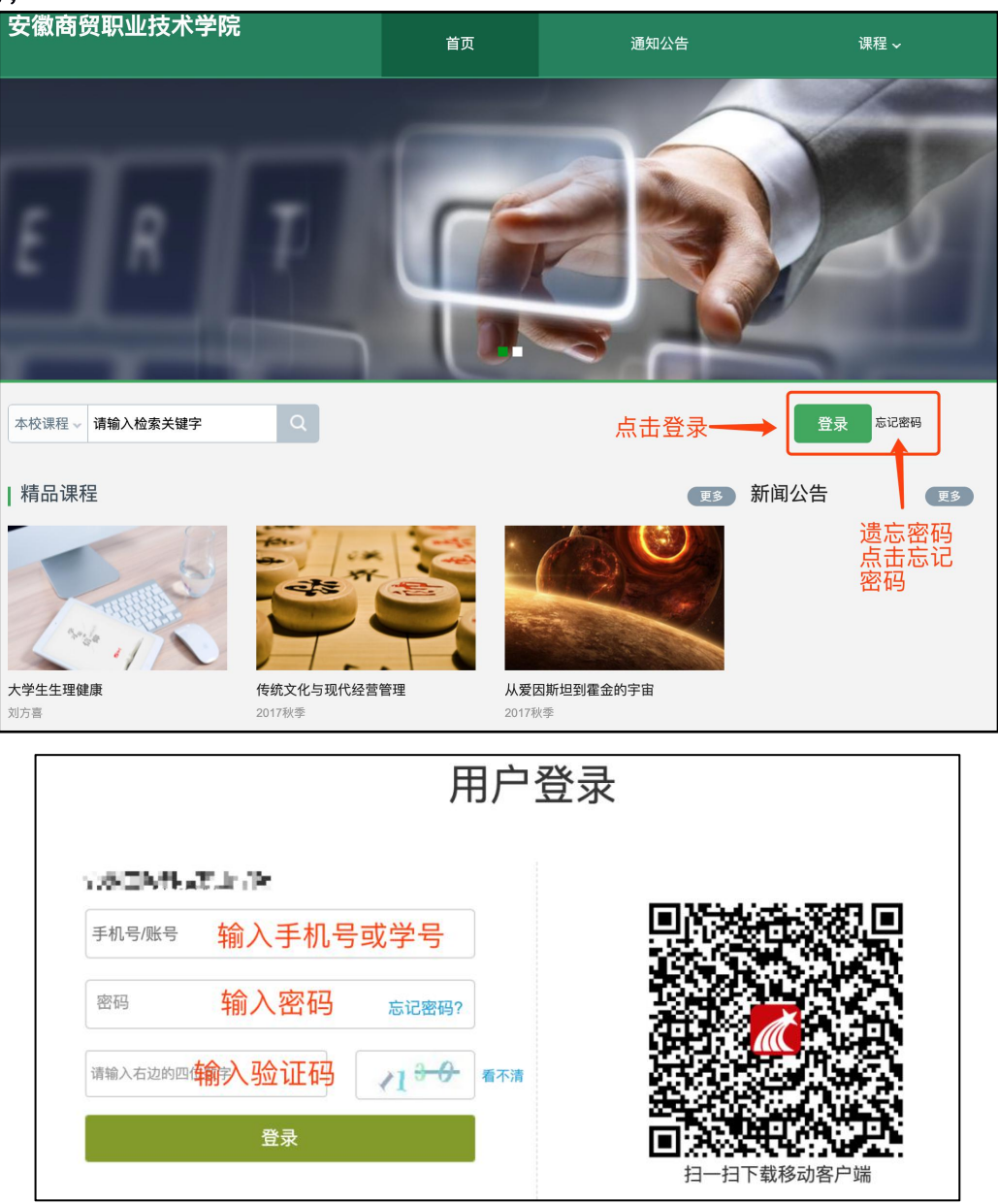

## 2.登录账号后,首先点击"课程",点击"加号"按钮;

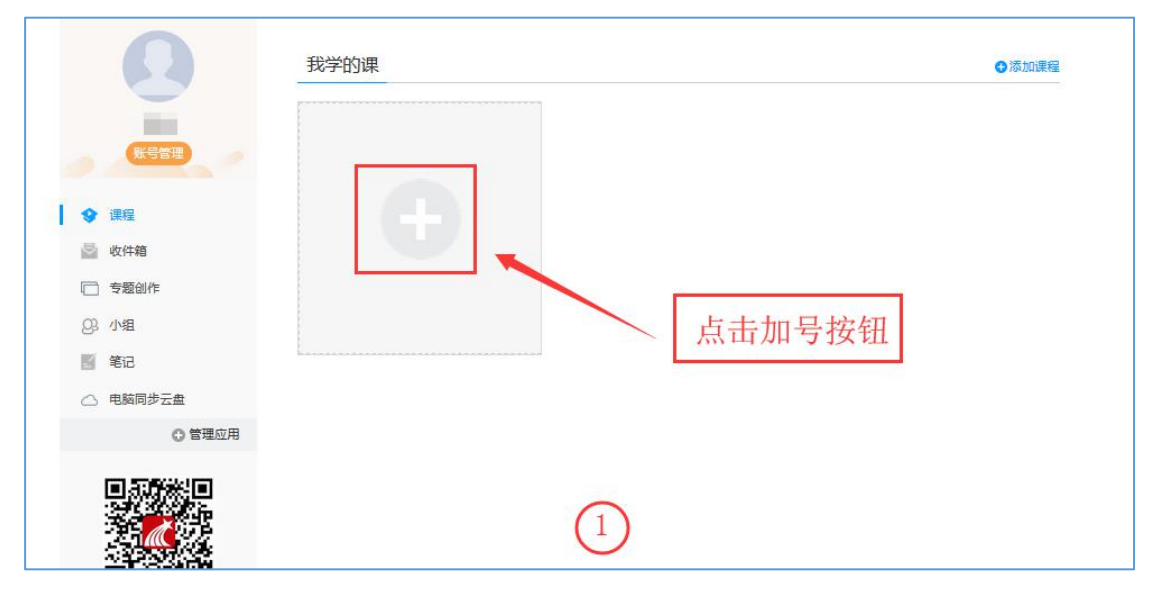

3.决定选择的课程后,点击报名即可。(每人限选5门)

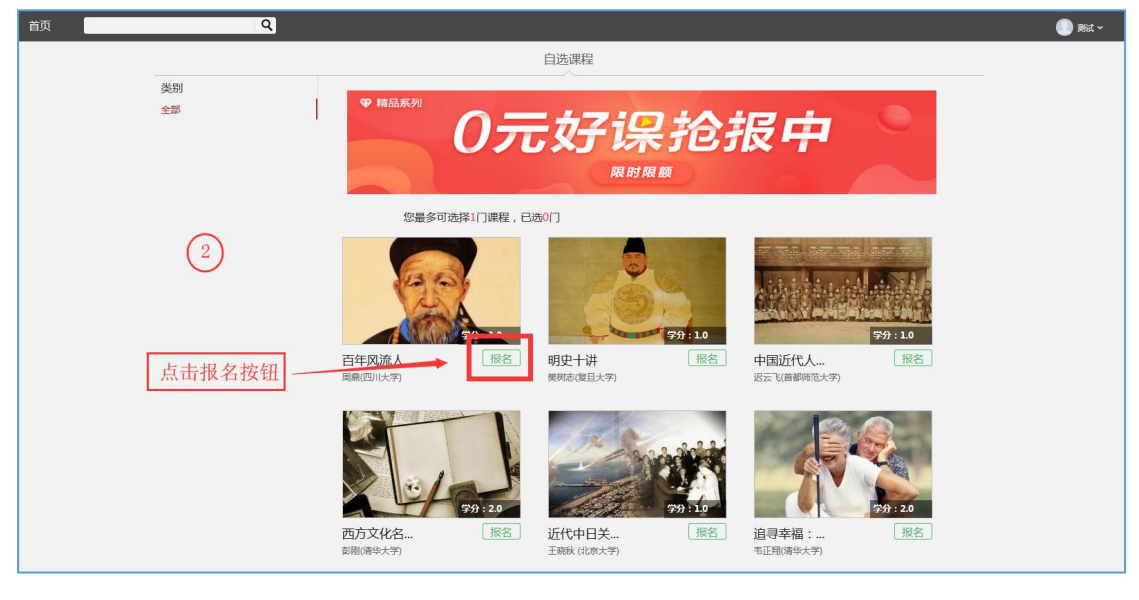

第二部分:课程学习

一、在手机上学习课程

1.手机应用市场搜索"学习通"或扫描下方二维码下载学习通 APP;

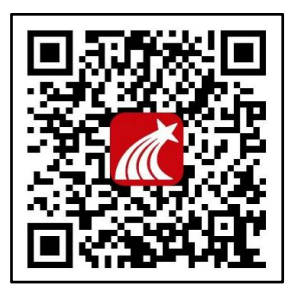

2.学习通注册、登录

| 中国 | Ķ通 穼 | 下午9:59         | 13% | 대 中国联通 🗢     | 下午10:03 | 1 12% 🚺 |
|----|------|----------------|-----|--------------|---------|---------|
|    |      | 我              |     |              |         | 客服      |
| 0  | 请先登录 | ++0.01         | >   | 登录           |         |         |
| •  | 课程   | 古火巴头           | 1家  | 手机号          |         |         |
| 2  | 收藏   |                | >   | 密码           |         | 忘记密码?   |
| 20 | 小组   |                | >   |              |         |         |
|    | 笔记本  |                | >   |              | 登录      |         |
| ٠  | 云盘   |                | >   | 新用户注册        |         | 手机验证码登录 |
| 0  | 设置   |                | >   | 点击亲          | 新用户注    | 册       |
|    | 电脑端: | v.chaoxing.com |     | 已注册的<br>机号登录 | 可直接     | 使用手     |
|    | )    | 「」             | R   |              | 其它登录方式  |         |

3.按照提示输入手机号、获取验证码、设置密码

4.输入真实姓名、选择"学生"角色

5.输入学校名称和学号, 绑定学号 (注意每个步骤都不可跳过, 手机号必须与学号绑定) 6.课程学习

| <ul> <li>一一中国联;</li> </ul> | 通 🗢 下午10:31         | 8%            | •□□中国联  | 通 🗢 下午10:31 8% 🥅                     |
|----------------------------|---------------------|---------------|---------|--------------------------------------|
|                            | 我                   |               | <       | 课程 十                                 |
|                            |                     |               |         | Q 搜索                                 |
| 1                          | ■ ■ 🏶 🖄             |               | 9       | 教育心理学(超星演示) 🌚 置 🗊<br>徐鹏              |
| -                          | 课程 点击课程             | >             | -       | 高等数学 🕦 萱顶<br>徐鹏                      |
| 2                          | 收藏                  | >             |         | 毛泽东思想和中国特色社会主义理论体系<br>概论             |
| 2                          | 小组                  | >             |         | 张琦                                   |
|                            | 笔记本                 | >             | 9       | <sup>教育会理学</sup><br>織 点击课程名称         |
|                            | 云盘                  | >             | 0       | 周三课堂回放<br>李慰如                        |
| 0                          | 设置                  | >             | <b></b> | <b>安徽省招投标</b><br>吴迪迪                 |
|                            | 电脑端: v.chaoxing.com |               |         | <b>项目实施流程</b><br>叶三莉                 |
|                            |                     |               |         | 安徽省信息化教学能力提升暨混合式课程设                  |
|                            | ○ □<br>消息 笔记        | <b>2</b><br>我 | い。      | □□□□□□□□□□□□□□□□□□□□□□□□□□□□□□□□□□□□ |

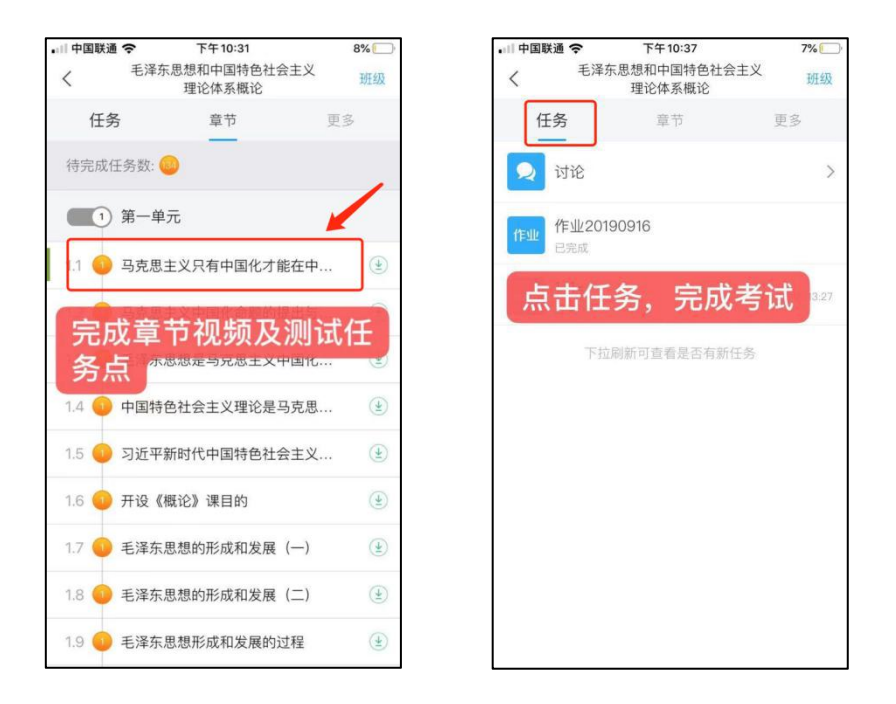

#### 二、在电脑上学习课程

1.登录安徽商贸职业技术学院网络教学平台(http://abc.fanya.chaoxing.com),点击页面右上角登录;

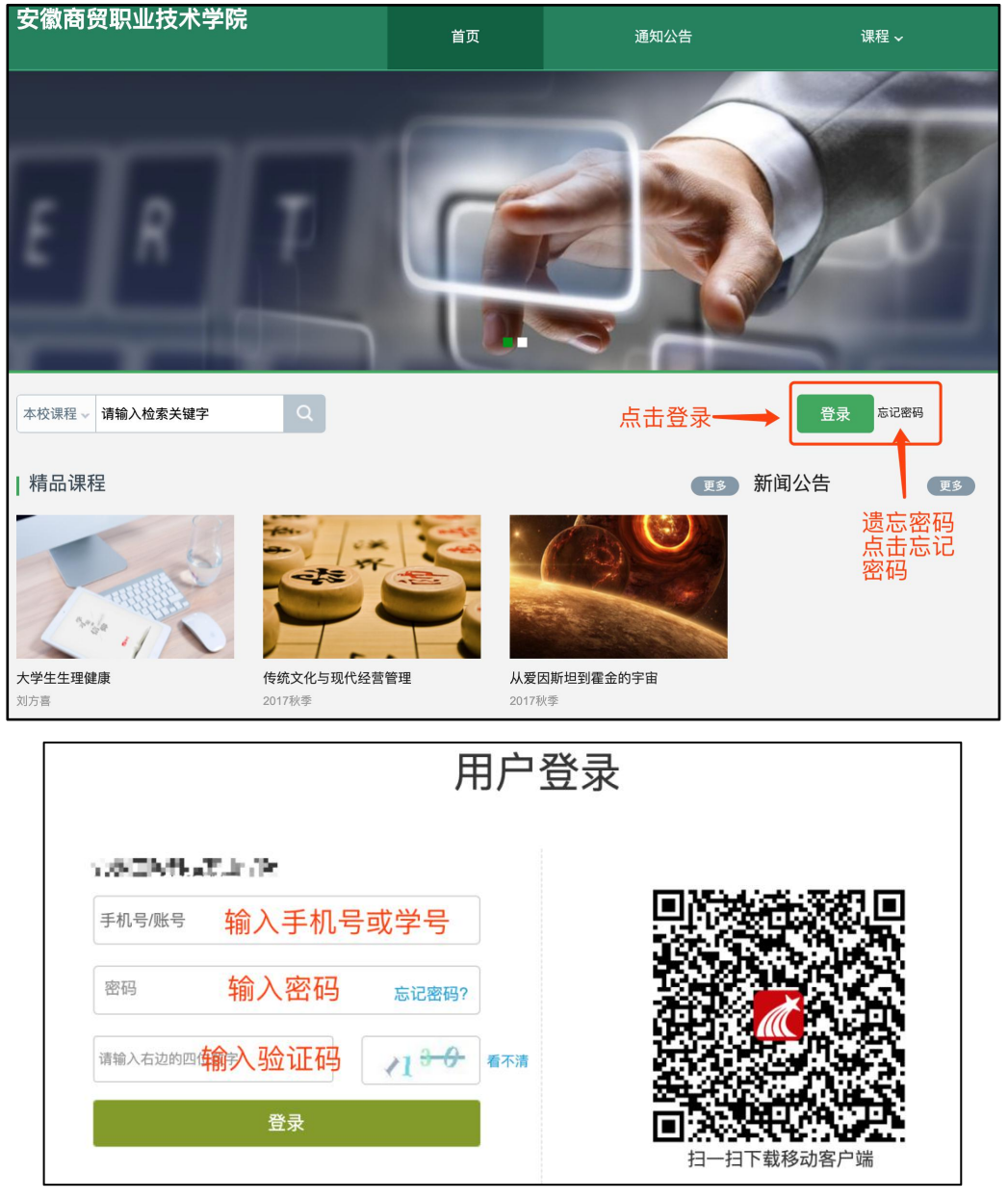

### 2.进入学生空间后,点击课程,再点击课程封面

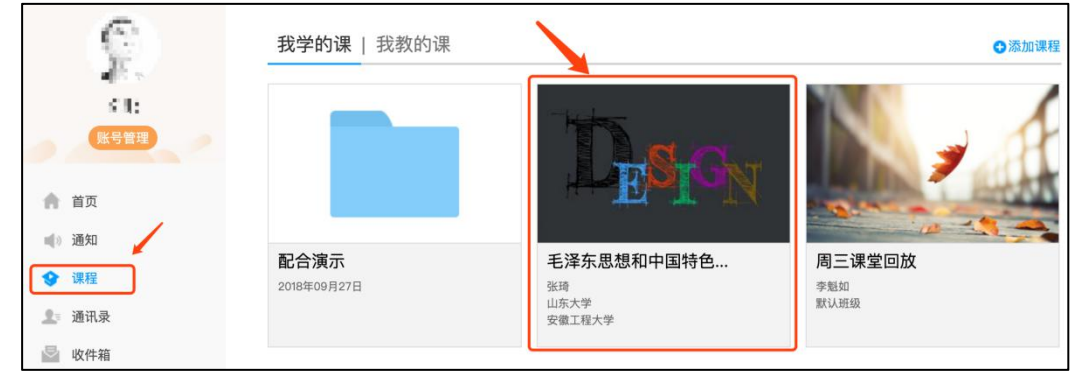

3.学习章节任务点,必须完成任务点90%以上,才可参加教务处统一组织的机房客户端考试

|         | 毛泽东思想和中国特色社 课程评价 首页                                                                                                    | 任务                                                                                                    | 进度    | 资料             | 通知 作 | 业 考试     | PBL               | 讨论   | 答疑   |    |
|---------|----------------------------------------------------------------------------------------------------|----------------------------------------------------------------------------------------------------|-------|----------------|------|----------|-------------------|------|------|----|
|         | ● 待完成任务点                                                                                                    |                                                                                                    |       | 新建话题           |      | ↓<br>等待教 | 务通知               | ],统- | −机房≉ | 考试 |
|         | <ul> <li>第1章第一单元</li> <li>1.1 马克思主义只有中国化才能在中国大地上闪耀真理光芒</li> <li>1.2 马克思主义中国化命题的提出与科学内涵</li> <li>1.3 毛泽东思想是马克思主义中国化的第一个重大理论成果</li> <li>1.4 中国特色社会主义理论是马克思主义中国化的第二个重大理论成果</li> <li>1.5 习近平新时代中国特色社会主义思想是马克思主义中国化又一重大理</li> <li>1.6 开设《概论》课目的</li> <li>1.7 毛泽东思想的形成和发展(一)</li> <li>1.8 毛泽东思想形成和发展(二)</li> <li>1.9 毛泽东思想的形成和发展的过程</li> <li>1.10 毛泽东思想的科学涵义</li> </ul> | <ul> <li>✓ 点击完成章节礼</li> <li>●</li> <li>●</li> <l< th=""><th colspan="3">节视频,测试任务点,需全部完</th><th><b>?完成</b><br/>个吧!</th><th colspan="2"></th></l<></ul> |       | 节视频,测试任务点,需全部完 |      |          | <b>?完成</b><br>个吧! |      |      |    |
| 4.查看学习进 | 度及综合得分                                                                                                    |                                                                                                    |       |                |      |          |                   |      |      |    |
|         | 毛泽东思想和中国特色社                                                                                                    | <b></b>                                                                                                    | 务进    | ŧ度 资           | 料 通知 | 作业       | 考试                | PBL  | 讨论   | 答疑 |
|         | I考核标准<br>课程视频(40%):课程视频/音频全部完成得满分,单个视频/音频分付<br>课程测验(30%):按照已完成的章节测验任务点的平均分计分<br>考试(30%):所有考试的平均分                                                                                                    | <u></u><br>1平均分配,                                                                                                    | 满分100 | ♪<br>☆ 点       |      | 生        | 度及得               | 份情》  | 况    |    |

视频(40%)

0.0

# 注意:

1.各位同学先在手机学习通 APP 上用手机号注册好账号并绑定学号,再用注册过的账

课程测验(30%)

0.0

考试(30%)

0.0

号登录电脑端即可。

2.安徽省学生官方客服群: 513371421

考核内容

当前分数 ( 0.0 )